結果の確認方法

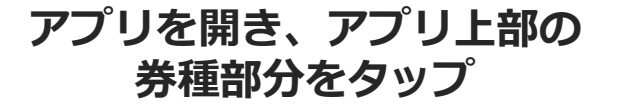

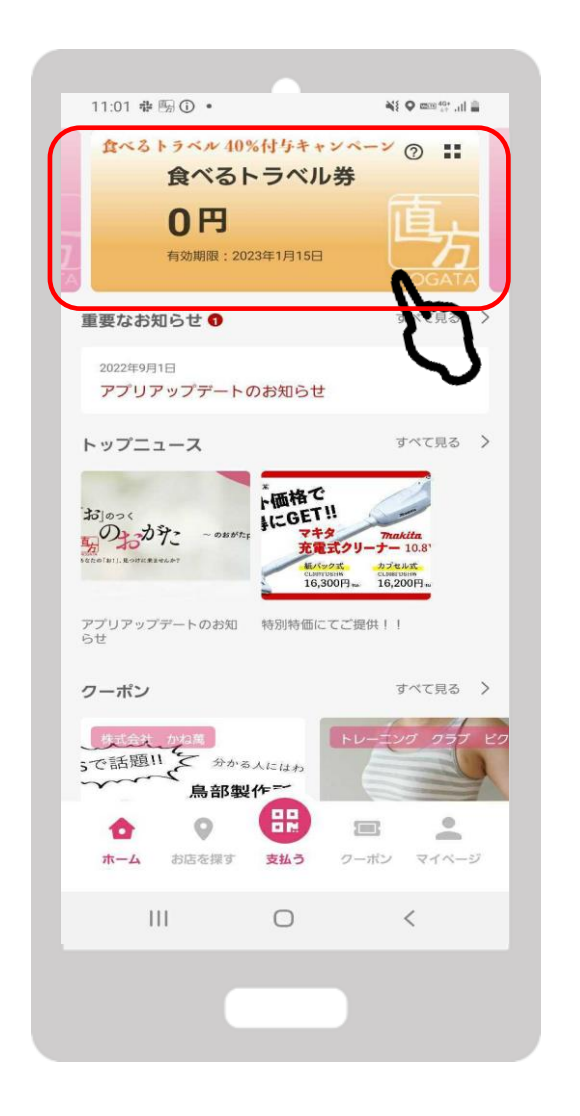

FeliCa Pocket Marketing 「購入申込み」をタップ

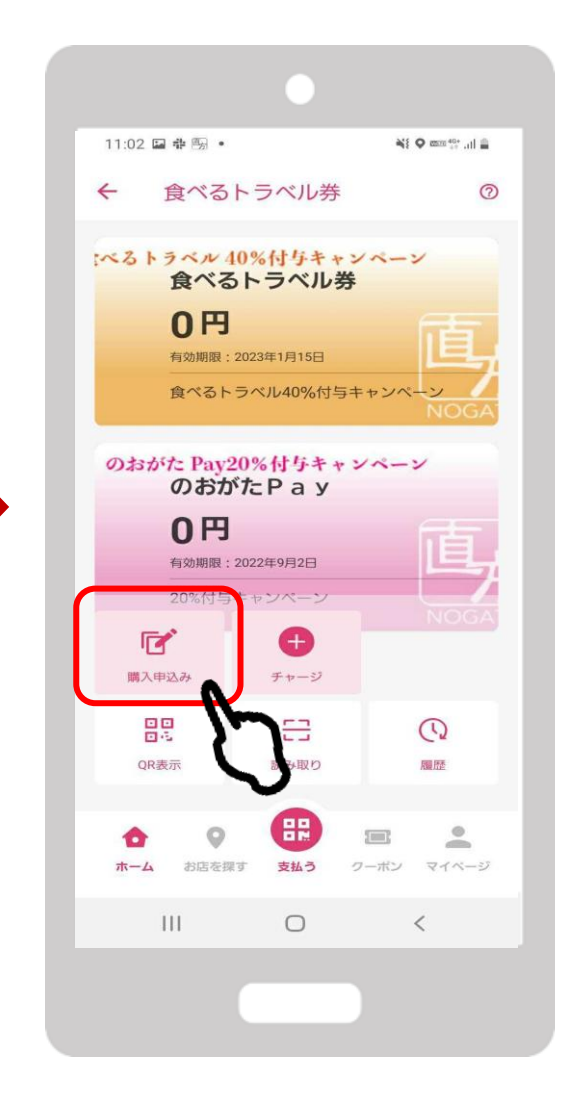

# 「食べるトラベル券」をタップ

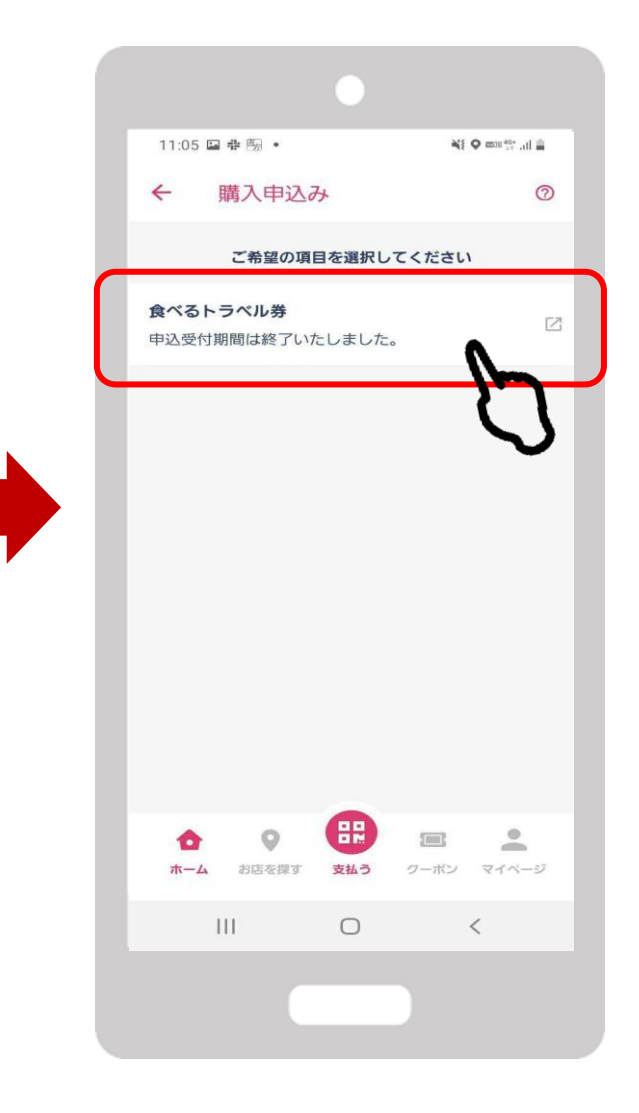

結果の確認方法

#### 「当選結果はこちらからご確 認ください」をタップ

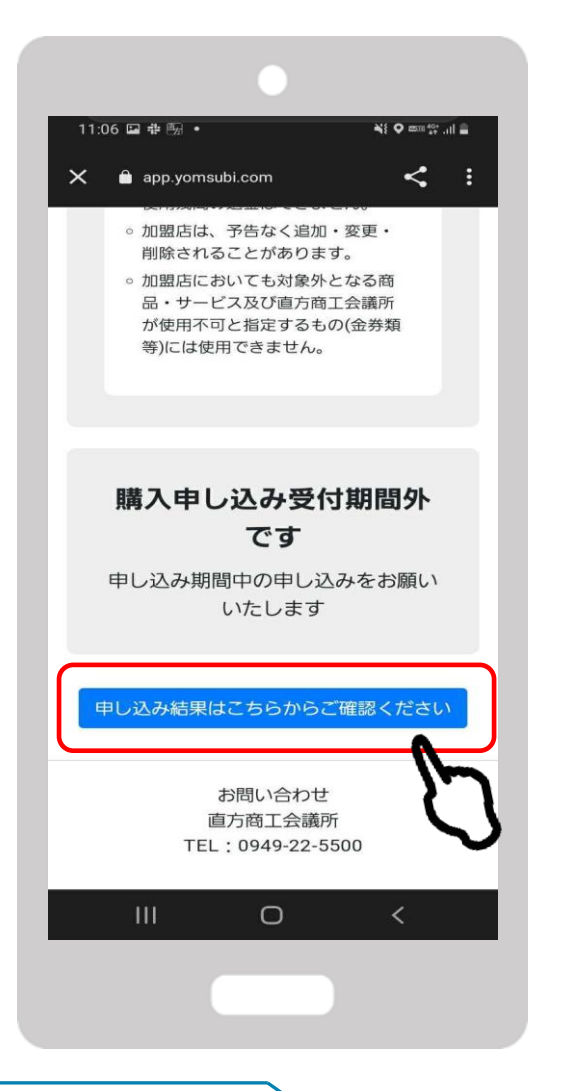

FeliCa Pocket Marketing

### 結果が表示されます

#### ul au 穼 11:07 78% 完了 app.yomsubi.com ああ こ のおがたPav食べるトラベル40% 付与キャンペーン購入申し込み 購入申し込み履歴一覧 申し込み受付期間 2022/08/08(月)~ 2022/08/26(金) 申し込み日時 2022/08/08 11:15 申し込み内容 セット数 購入金額 30,000 円 3セット 申込み状況 当選 購入内容 セット数 購入金額 30,000円 3セット ſĴ <

#### チャージ期間内にコンビニエンスス トアにてチャージを行ってください

#### チャージ方法は次項で説明 いたします

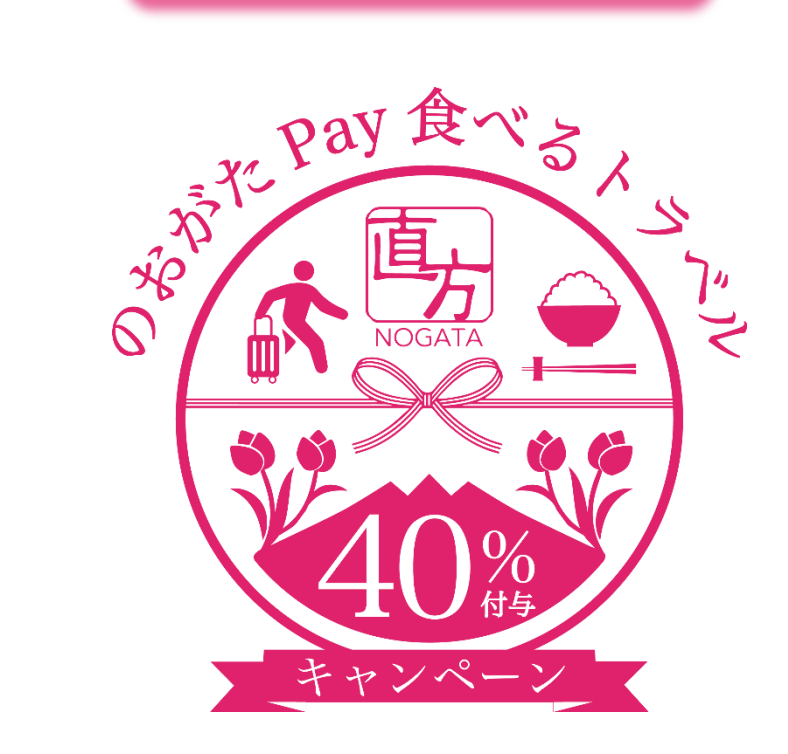

チャージ方法

FeliCa Pocket Marketing

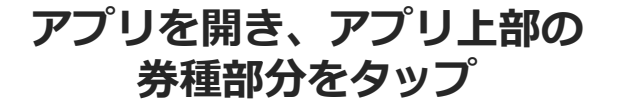

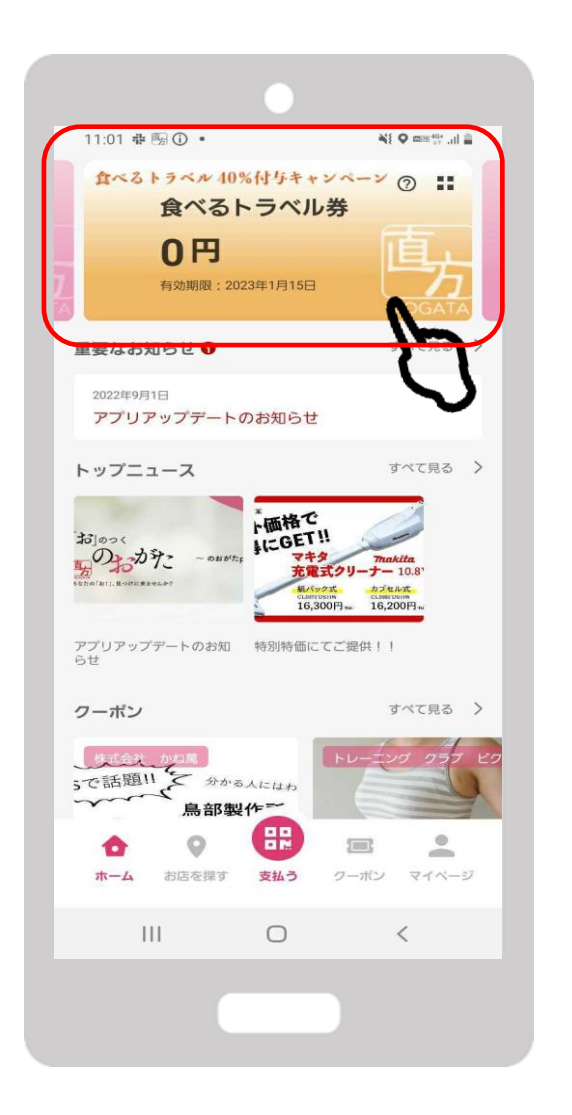

「チャージ」をタップ

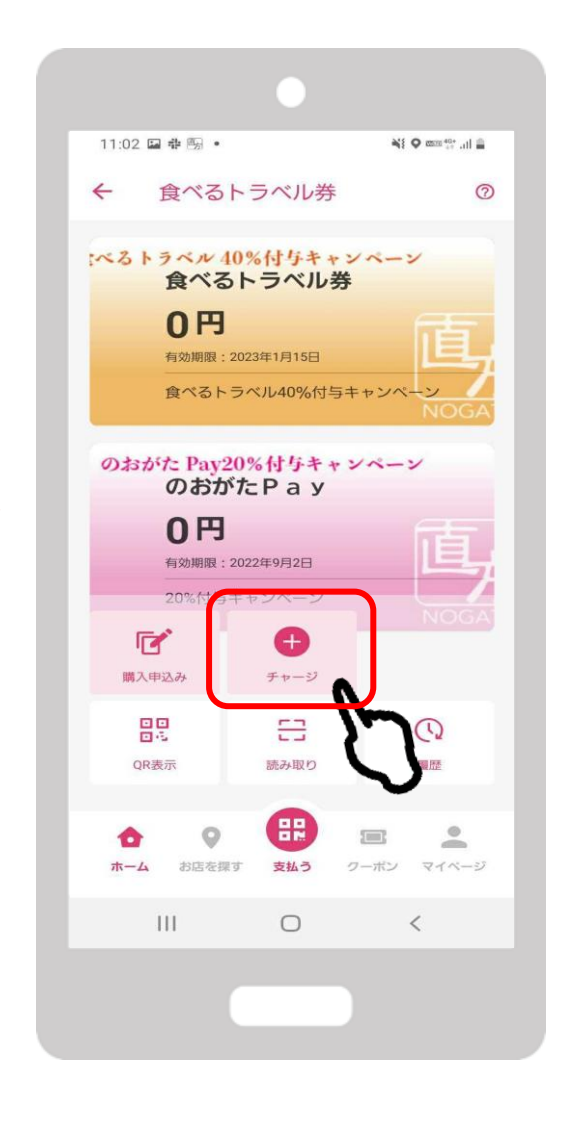

「食べるトラベル券のチャージは こちら」をタップ

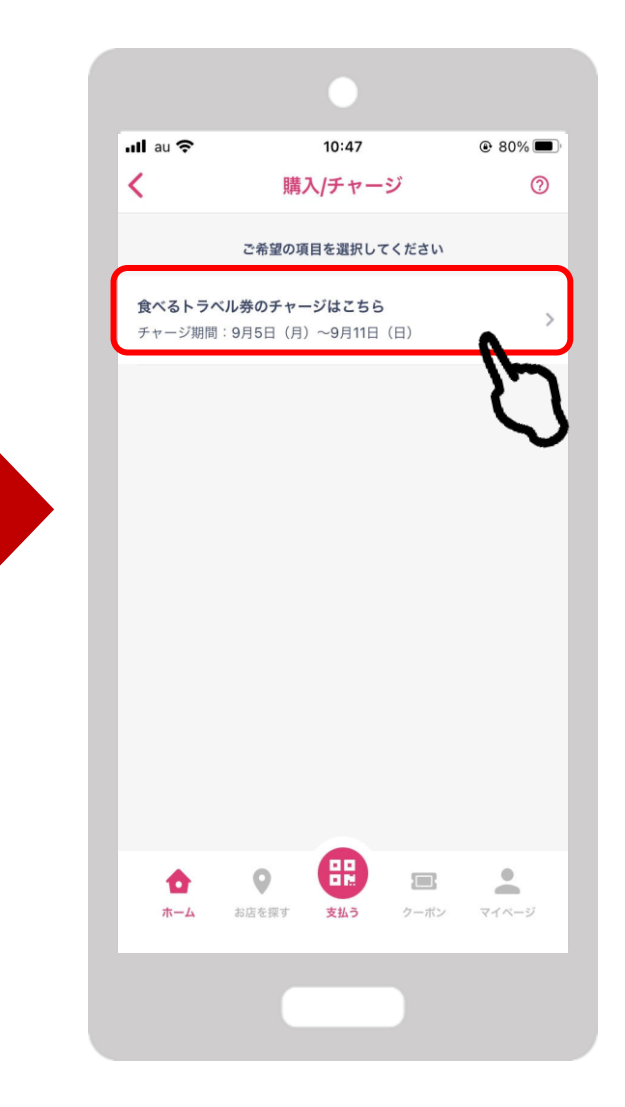

チャージ方法

コンビニ払いによるチャージ をタップ

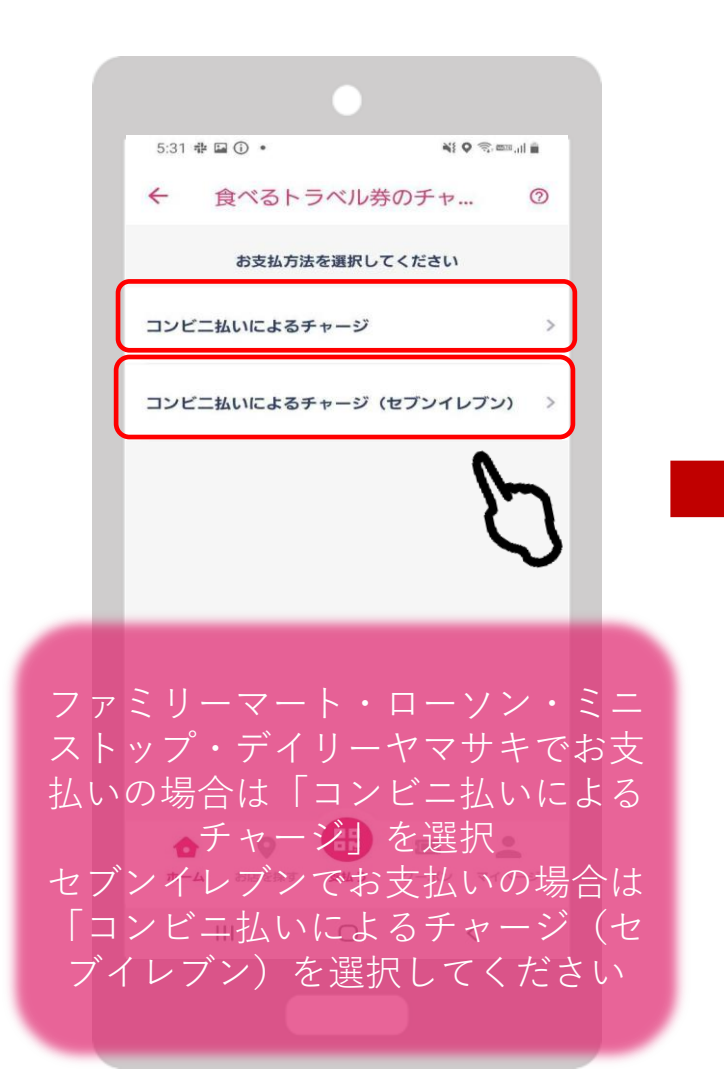

| 当選セット数が入力されて<br>いることを確認します |  |  |  |  |  |  |  |
|----------------------------|--|--|--|--|--|--|--|
|                            |  |  |  |  |  |  |  |

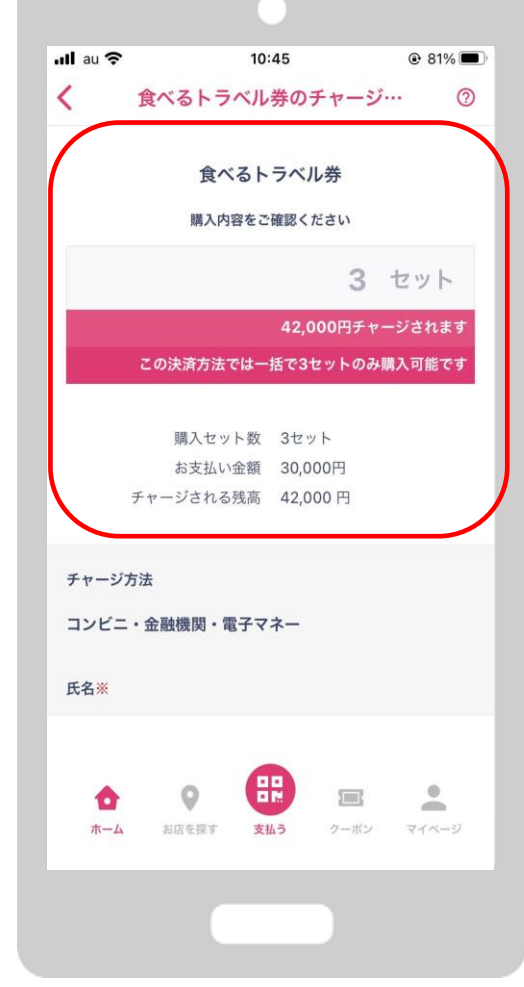

#### 下にスクロールし、OKを タップします

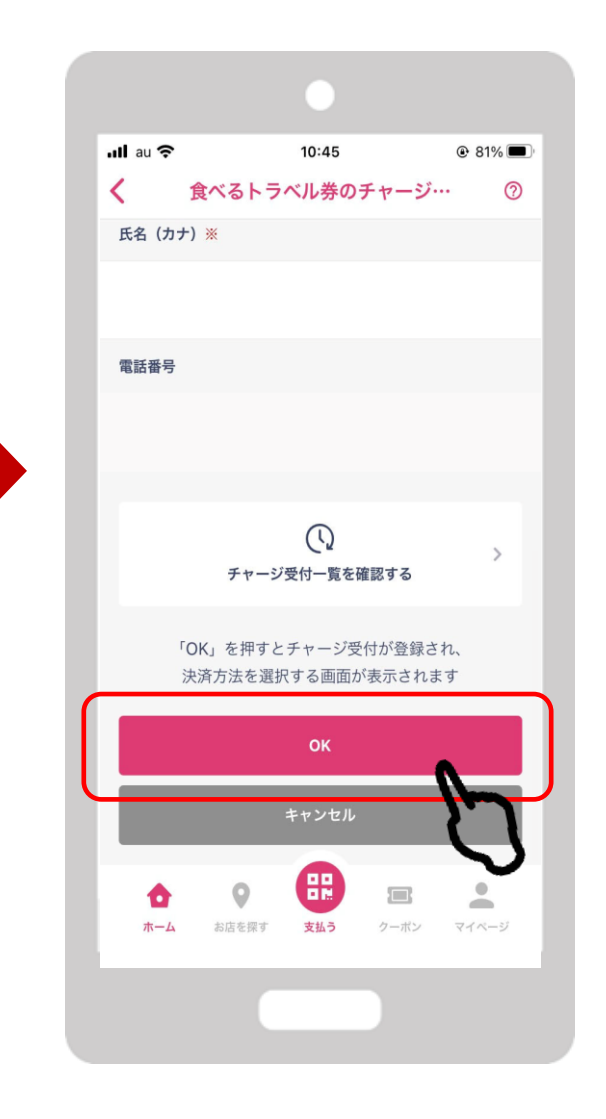

チャージ方法

Confidential

#### 内容を確認後、OKをタップします

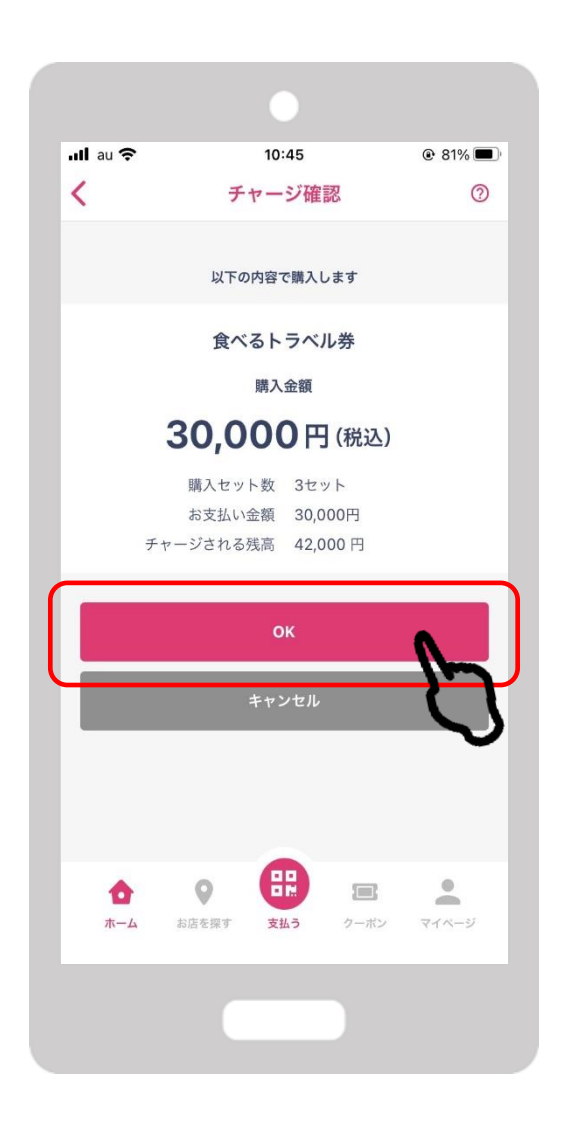

チャージ受付完了です。 OKをタップします

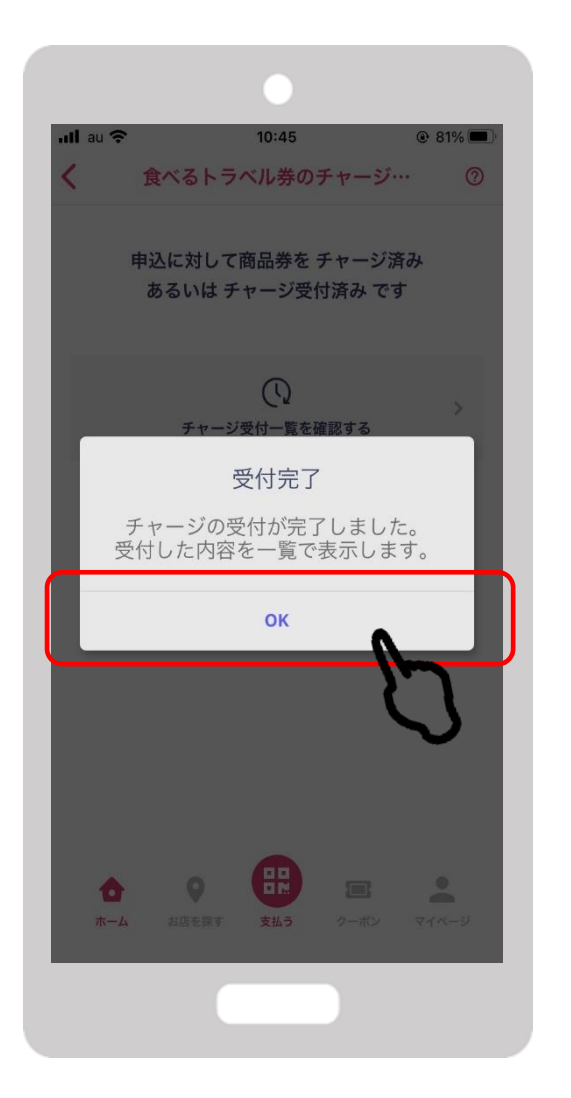

### 支払うをタップします

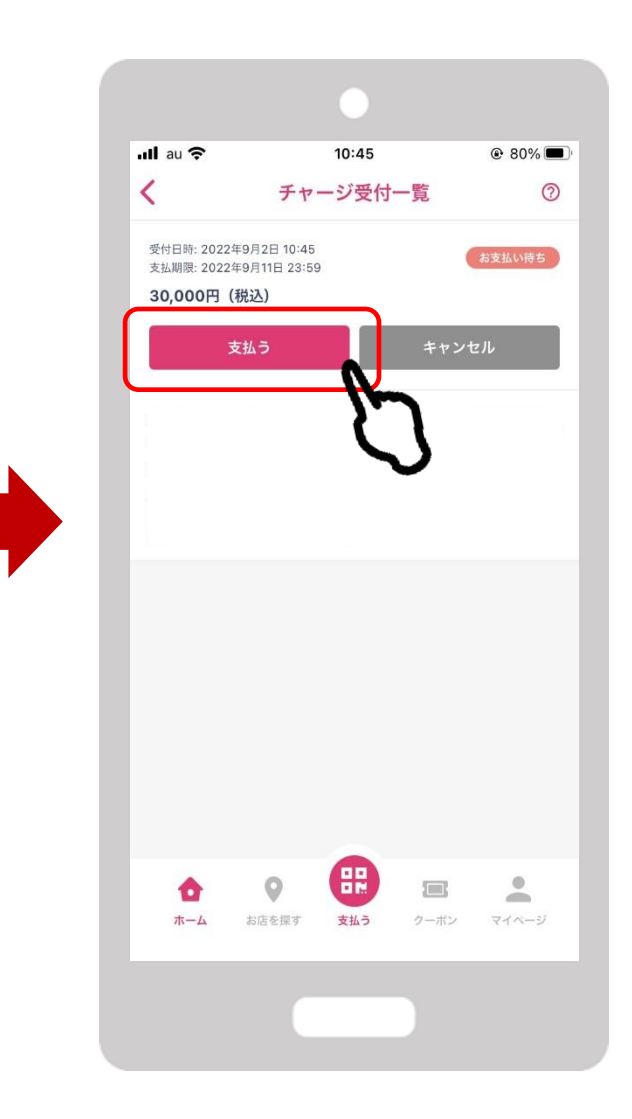

チャージ方法

#### コンビニをタップします

| II au 奈                                                                                                    | 10:45 @ 80% 💻                                                                                                    |
|----------------------------------------------------------------------------------------------------|----------------------------------------------------------------------------------------------------|
| 完了                                                                                                    | 🔒 link.kessai.info 🛛 👼 💍                                                                                                    |
|                                                                                                    | お支払い内容                                                                                                    |
| 事業者名                                                                                                    | フェリカポケットマーケティング株式会社                                                                                                    |
| お客様名                                                                                                    | 畠山詠美 様                                                                                                    |
| 支払金額                                                                                                    | 30,000円                                                                                                    |
| 支払期限                                                                                                    | 2022/09/11 23:59:00                                                                                                    |
| 支払内容                                                                                                    | 食べるトラベ お支払先はシステム提供会<br>ル券 社です                                                                                                    |
| The second second second second second second second second second second second second second second second s                                                                                                    |                                                                                                    |
| 重要なお知らせ                                                                                                    |                                                                                                    |
| <ul> <li>■Loppiでのお</li> <li>2022年09月05</li> <li>Loppiはシステ</li> </ul>                                                                                                    | 支払に関するお知らせ<br>日(月) 01:00 ~ 05:30の間<br>ムメンテナンスによりご利用頂けません。                                                                                                    |
| <ul> <li>皿要なお知らせ</li> <li>■Loppiでのお</li> <li>2022年09月05</li> <li>Loppiはシステ・</li> <li>(2) コンビニ</li> <li>(2) コンビニ</li> </ul>                                                                                                    | 支払に関するお知らせ<br>日(月) 01:00 ~ 05:30の問<br>ムメンテナンスによりご利用頂けません。                                                                                                    |
| <ul> <li>血愛なお刈らも</li> <li>■Loppiでのお</li> <li>2022年09月05</li> <li>Loppiはシステ・</li> <li>この戸はシステ・</li> <li>LAWSON</li> </ul>                                                                                                    | 支払に関するお知らせ<br>日(月) 01:00 ~ 05:30の間<br>ムメンテナンスによりご利用頂けません。<br>N ■ FamilyMart                                                                                                    |
| 11.愛なお知らせ<br>■ Loppiでのお<br>2022年09月05<br>Loppiはシステ<br>このの<br>よステ<br>し<br>このの<br>し<br>この<br>し<br>この<br>し<br>この<br>に<br>の<br>お<br>し<br>の<br>に<br>の<br>お<br>し<br>の<br>に<br>の<br>お<br>し<br>の<br>に<br>の<br>お<br>し<br>の<br>お<br>し<br>の<br>た<br>の<br>お<br>し<br>の<br>た<br>の<br>に<br>し<br>の<br>た<br>の<br>に<br>し<br>の<br>た<br>い<br>し<br>の<br>た<br>い<br>し<br>の<br>た<br>い<br>し<br>の<br>た<br>い<br>し<br>の<br>た<br>い<br>し<br>の<br>た<br>い<br>し<br>の<br>た<br>い<br>し<br>の<br>た<br>い<br>し<br>の<br>た<br>い<br>し<br>の<br>た<br>い<br>し<br>の<br>た<br>い<br>し<br>の<br>た<br>い<br>し<br>の<br>た<br>い<br>た<br>い<br>し<br>の<br>た<br>い<br>し<br>の<br>お<br>し<br>い<br>た<br>こ<br>し<br>の<br>た<br>い<br>た<br>い<br>し<br>い<br>し<br>い<br>た<br>い<br>こ<br>の<br>た<br>い<br>し<br>い<br>し<br>い<br>し<br>い<br>と<br>い<br>こ<br>い<br>た<br>い<br>こ<br>い<br>た<br>い<br>し<br>い<br>し<br>い<br>し<br>い<br>た<br>こ<br>い<br>た<br>こ<br>い<br>た<br>こ<br>い<br>た<br>い<br>し<br>い<br>た<br>こ<br>い<br>に<br>い<br>し<br>い<br>し<br>い<br>に<br>い<br>し<br>い<br>し<br>い<br>た<br>こ<br>い<br>た<br>い<br>し<br>い<br>た<br>い<br>し<br>い<br>し<br>い<br>し<br>い<br>し<br>い<br>し<br>い<br>し<br>い<br>し<br>い<br>し<br>い<br>し<br>い<br>し<br>い<br>し<br>い<br>し<br>い<br>し<br>い<br>し<br>い<br>し<br>い<br>し<br>い<br>し<br>い<br>し<br>い<br>し<br>い<br>し<br>い<br>し<br>い<br>し<br>い<br>し<br>い<br>し<br>い<br>し<br>い<br>し<br>い<br>し<br>い<br>し<br>い<br>い<br>し<br>い<br>し<br>い<br>い<br>し<br>い<br>し<br>い<br>い<br>い<br>し<br>い<br>し<br>い<br>し<br>い<br>い<br>し<br>い<br>い<br>い<br>し<br>い<br>い<br>い<br>し<br>い<br>い<br>い<br>い<br>い<br>い<br>い<br>い<br>い<br>い<br>い<br>い<br>い | 支払に関するお知らせ<br>日(月) 01:00 ~ 05:30の問<br>ムメンテナンスによりご利用頂けません。                                                                                                    |
| <ul> <li>血愛なお知らも</li> <li>■ Loppiでのお</li> <li>2022年09月05</li> <li>Loppiはシステ</li> <li>※ コンビニ</li> <li>LAWSON</li> <li>Seicoman</li> </ul>                                                                                                    | 支払に関するお知らせ<br>日(月) 01:00 ~ 05:30の問<br>ムメンテナンスによりご利用頂けません。<br>SI ■ FamilyMart ①<br>②<br>②<br>②<br>②<br>③<br>③<br>③<br>③<br>③<br>③<br>③<br>③<br>③<br>④<br>④<br>④<br>④<br>④<br>④<br>●<br>●<br>●<br>●<br>●<br>●<br>●<br>●<br>●<br>●<br>●<br>●<br>●                                                 |
| ■愛なお知らせ<br>■Loppiでのお<br>2022年09月05<br>Loppiはシステ・<br>・<br>・<br>・<br>・<br>・<br>・<br>・<br>・<br>・<br>・<br>・<br>の<br>・<br>で<br>の<br>お<br>・<br>・<br>こ<br>の<br>・<br>、<br>・<br>・<br>、<br>・<br>・<br>・<br>・<br>・<br>・<br>・<br>・<br>・<br>・<br>・<br>・<br>・<br>・                                                                                                    | 支払に関するお知らせ         日(月) 01:00 ~ 05:30の問         ムメンテナンスによりご利用頂けません。         Y         FamilyMart         2         2         2         2         2         2         2         2         2         2         2         2         2         2         2         2         2         2         2 |

FeliCa Pocket Marketing

#### 支払を希望するコンビニエ ンスストアをタップします

#### お支払方法を確認の上、お近くのコン ビニエンスストアでお支払いください。

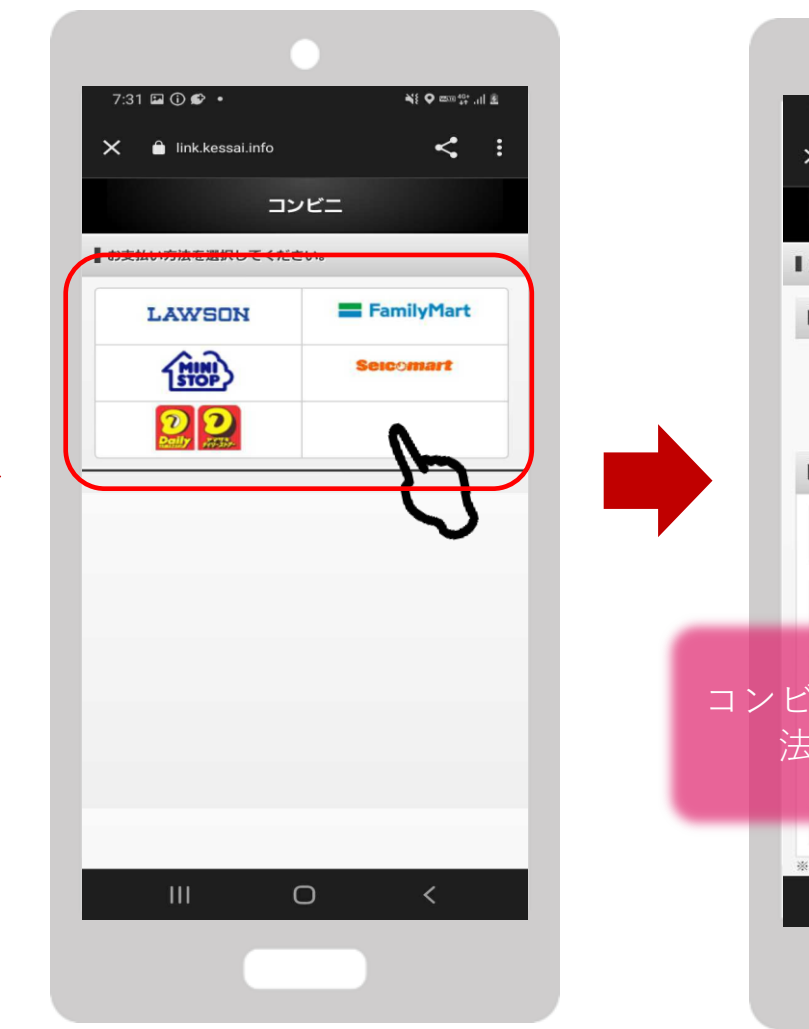

| 1        | 7:3  | 1 🖬 🛈 📽                      | •              |                        |           | <b>*{ Q</b> mon 40+ | al £ |   |   |
|----------|------|------------------------------|----------------|------------------------|-----------|---------------------|------|---|---|
|          | ×    | 🔒 link.                      | kessai.infc    |                        |           | <                   | :    |   |   |
|          |      | ]                            | ローソン           | · = =:                 | ストップ      |                     |      |   |   |
|          |      | ・ソン・ミニ                       | ストップて          | でのお支払い                 | ۱ (Loppi) |                     |      |   |   |
|          |      | ーソン・ミ                        | ニストッフ          | 「専用QRコ                 | - ۲       |                     |      |   |   |
|          |      |                              |                |                        |           |                     |      |   |   |
|          | I QI | Rをかざして                       | こ、レジでお         | お支払い                   |           |                     |      |   |   |
|          | 1    | Loppiの中<br>を選択し <sup>-</sup> | ·央ボタン<br>てください | 「Loppi専用<br>。          | ヨコードをお    | お持ちの方.              | 1    |   |   |
|          | 2    | 画面の指症                        | 示に従い、<br>こかざして | ▼<br>Loppi専用(<br>ください。 | QRコードを    | ELoppiのQ            | R    |   |   |
|          |      |                              |                | -                      |           |                     |      |   |   |
| ンも       |      |                              | 5内容を確<br>ノス    |                        | の画面へ進     | の支                  | 艺払   | い | 方 |
| ).<br>7. | 去に   | は次り                          | してい            | 说明                     | la to     | all the             | きす   |   |   |
|          | 5    | 117 +17, DD 4/01 =           | 中海にまた          |                        | 用いくださ     | -1.5                |      |   |   |
|          | 3    | 取扱 内部                        | 東祖収書を          |                        | 取りくたさ     | 20%                 |      |   |   |
|          | *QR  | es – و – ر<br>اااا           | 元のナリスイレノス      |                        | さいます。     | 1                   |      |   |   |
|          |      |                              |                | 0                      |           |                     |      |   |   |
|          |      |                              |                |                        |           |                     |      |   |   |
|          |      |                              |                |                        |           |                     |      |   |   |

## ローソン・ミニストップ(Loppi)でのお支払い方法

Confidential

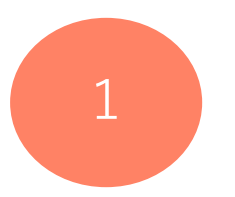

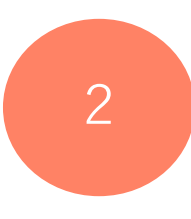

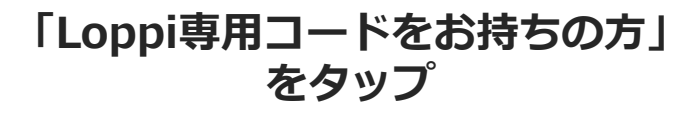

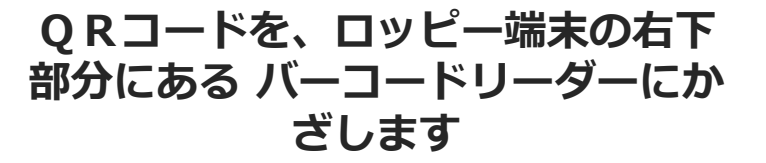

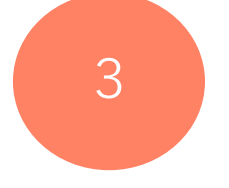

内容を確認後、画面右下のOKを押 すと申込券が発行されます

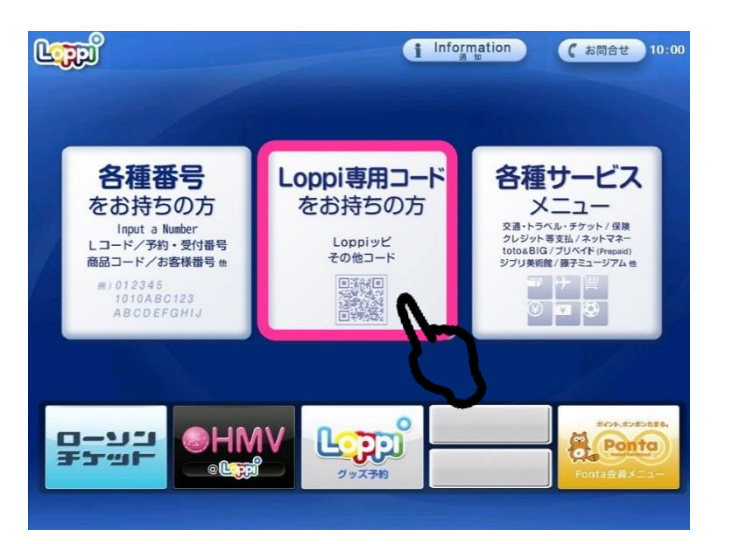

FeliCa Pocket Marketing

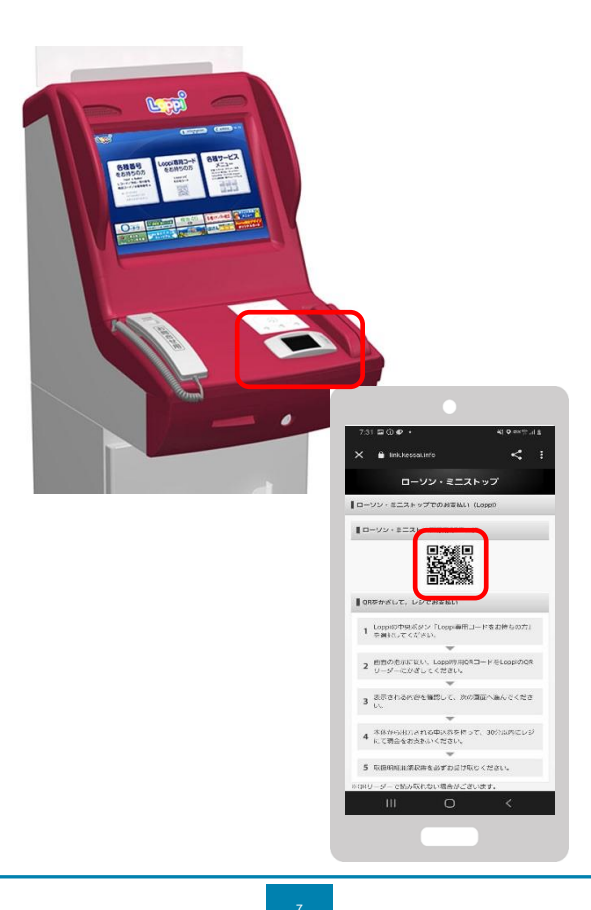

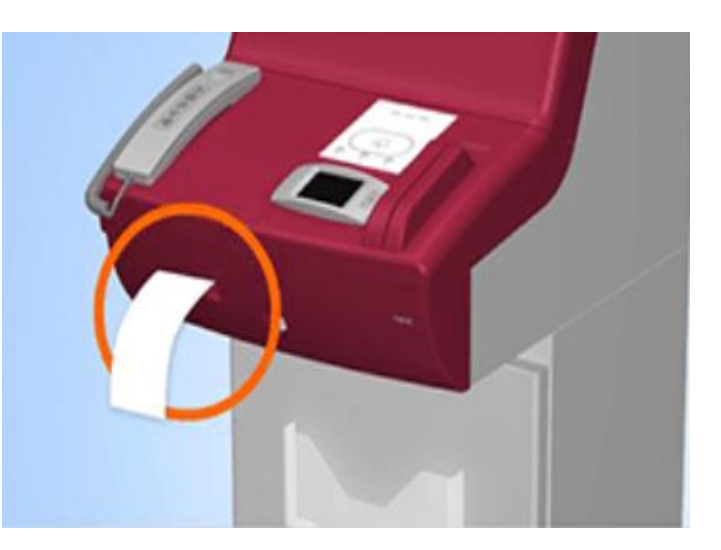

30分以内に申込券をもって レジにてお支払いください。

### ファミリーマート(レジ前)でのお支払い方法

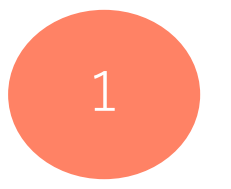

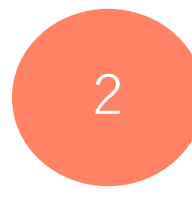

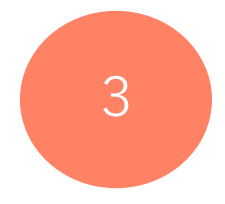

レジスタッフにバーコードのスキャレジスタッフに画面に表示されいてる ンをお申し付けください バーコードを読み取ってもらいます

支払内容を確認後、 代金をお支払いください

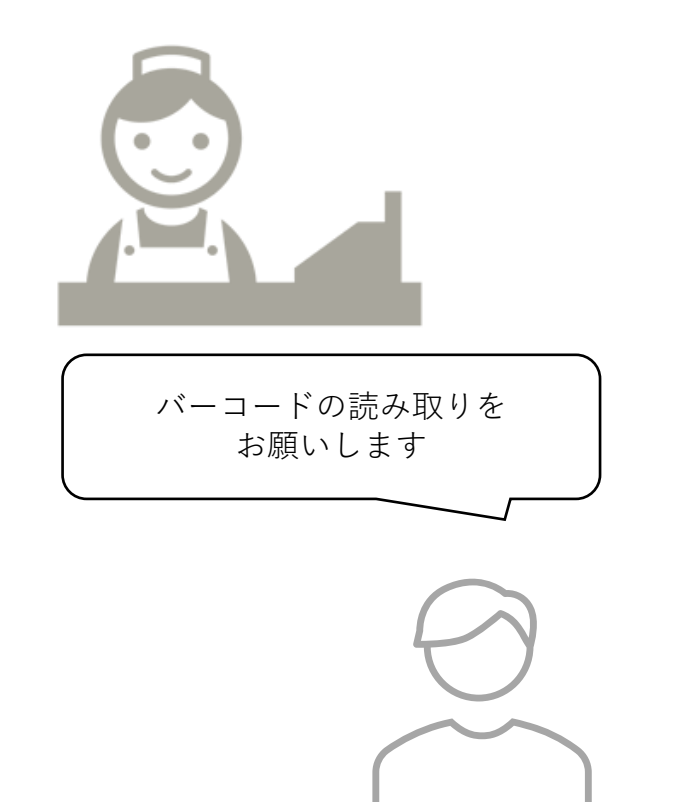

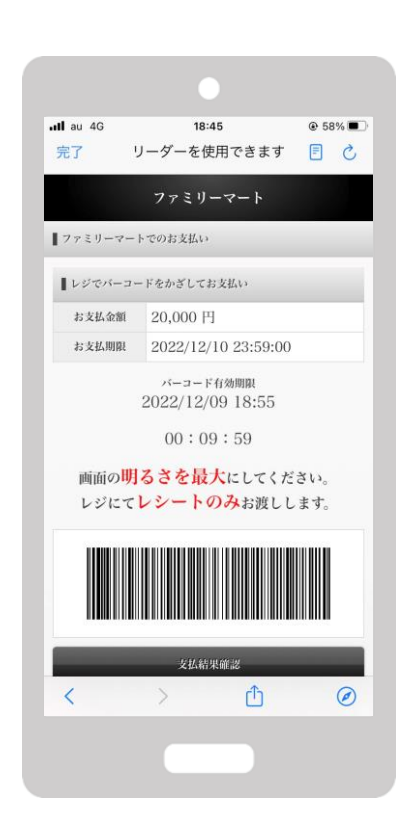

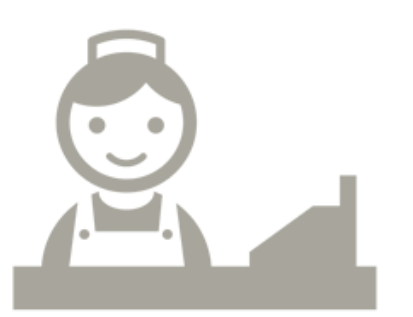

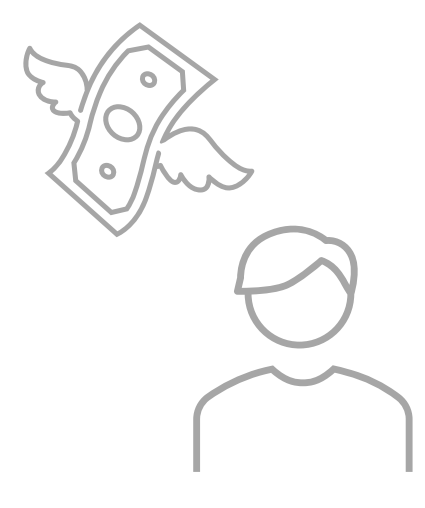

## ファミリーマート(マルチコピー機)でのお支払い方法

Confidential

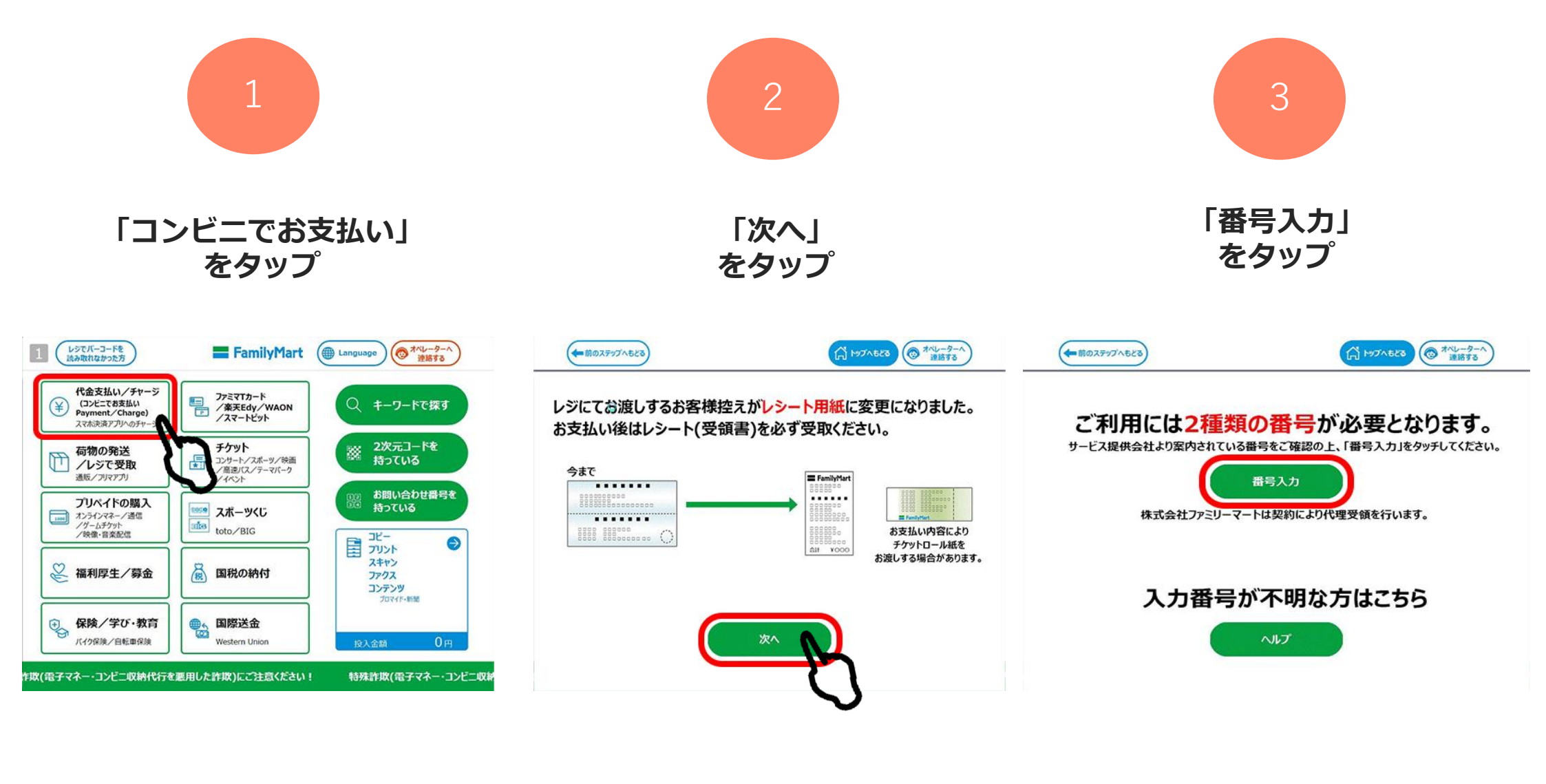

### ファミリーマート(マルチコピー機)でのお支払い方法

Confidential

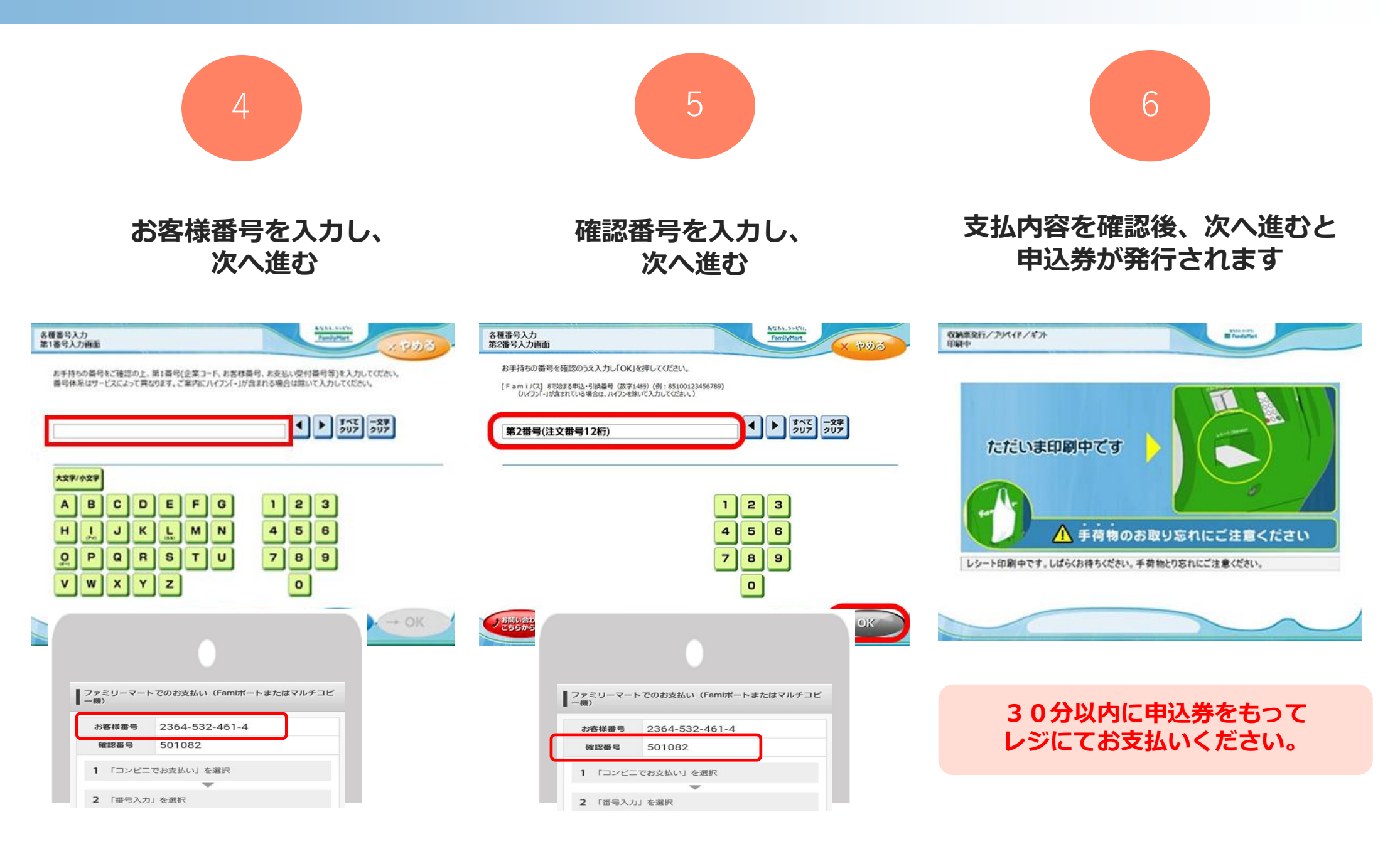

## デイリーヤマザキでのお支払い方法

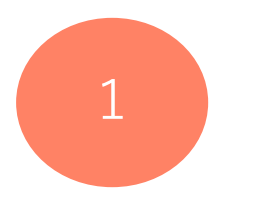

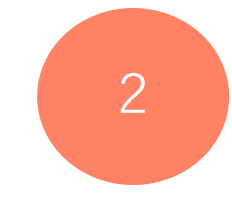

3

レジスタッフに「オンライン決済」 とお伝えください

レジのタッチパネルに オンライン決済番号を入力します 支払内容を確認後「確定」ボタンを 押し、代金をお支払いください

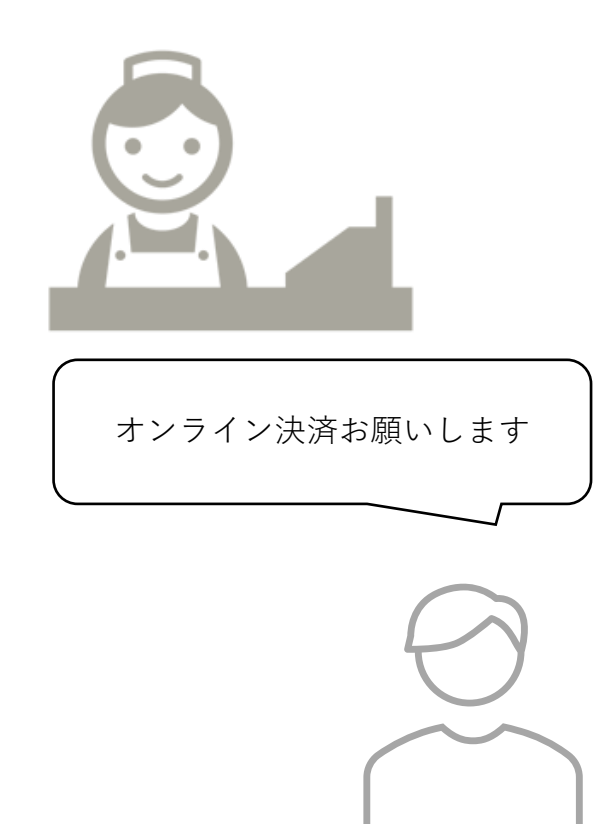

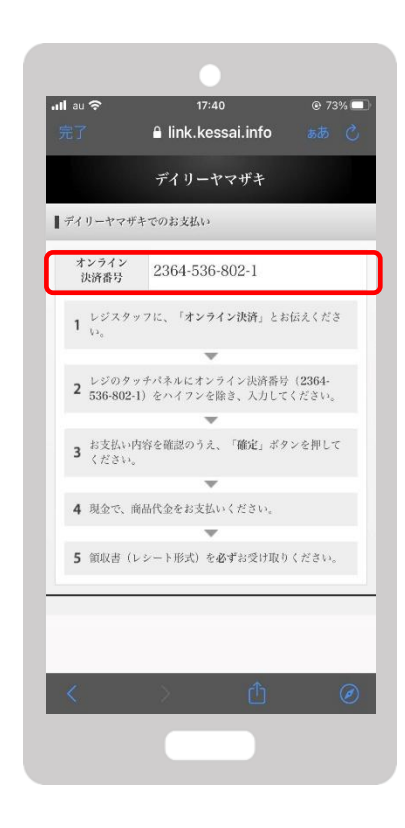

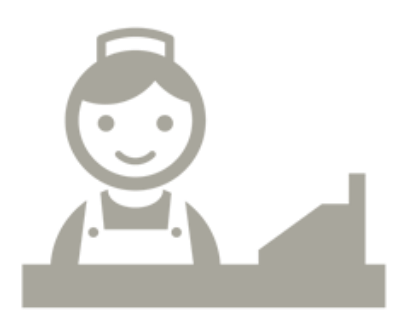

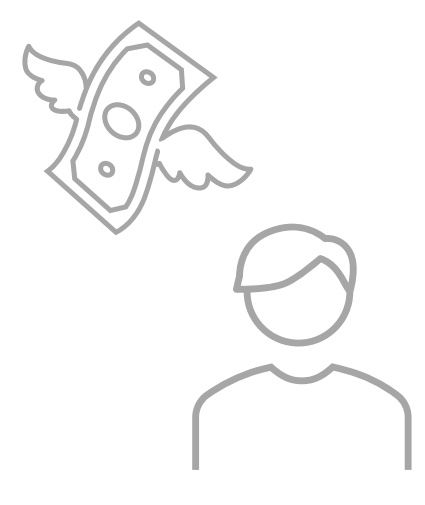

### セブンイレブンでのお支払い方法

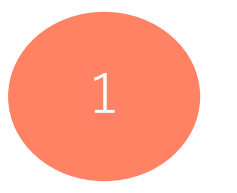

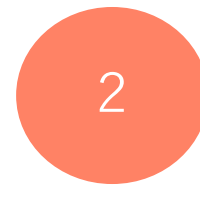

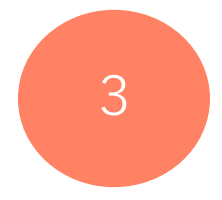

レジスタッフにバーコードのスキャレジスタッフに画面に表示されいてる ンをお申し付けください バーコードを読み取ってもらいます

支払内容を確認後、 代金をお支払いください

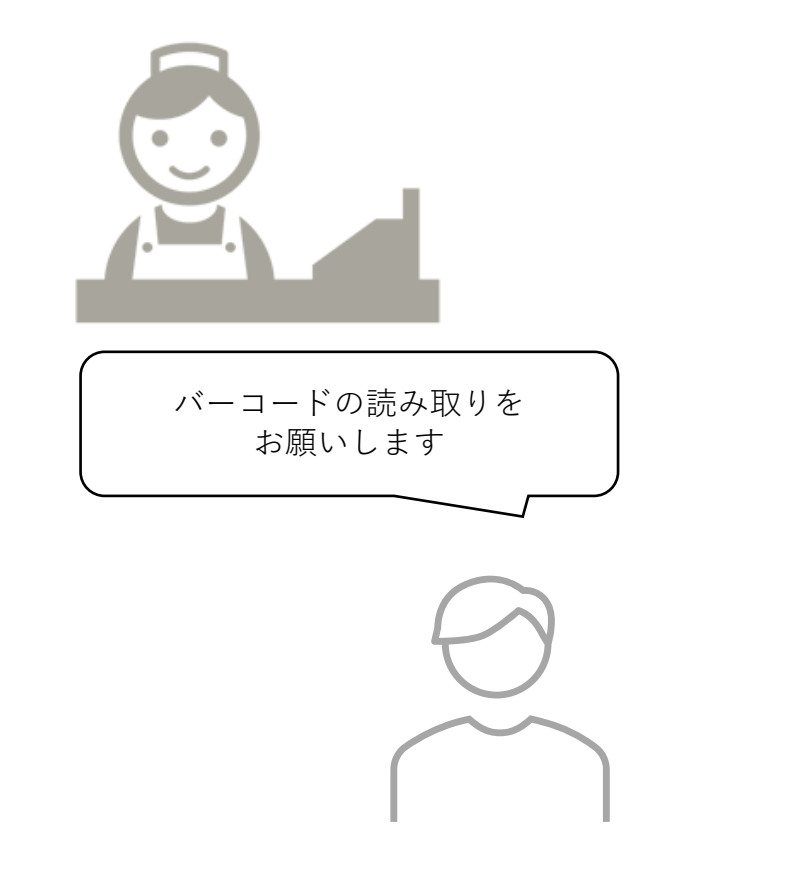

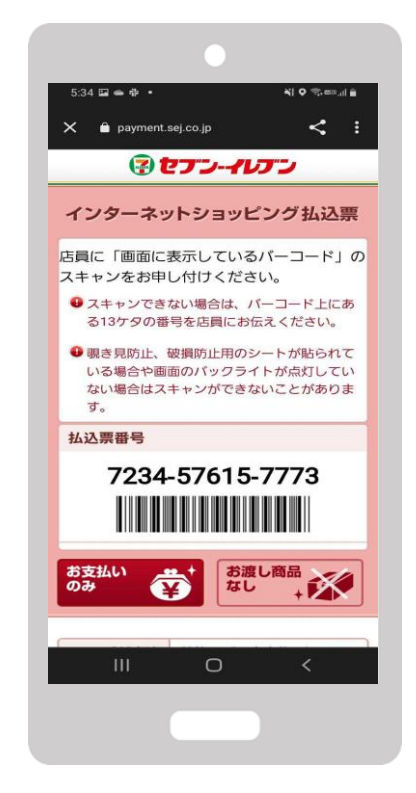

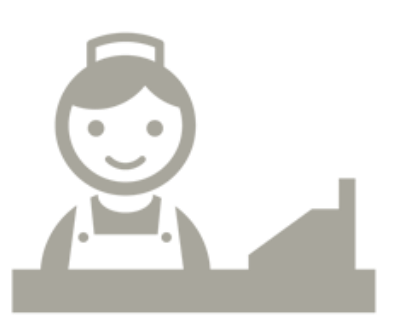

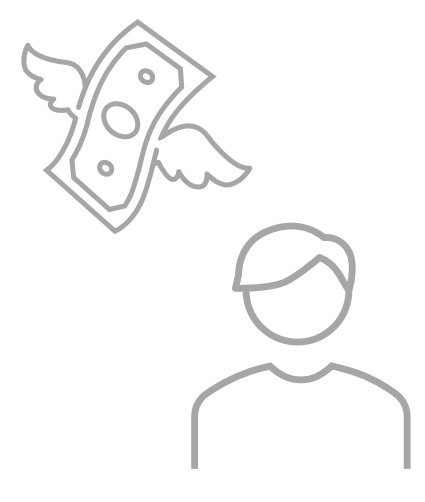